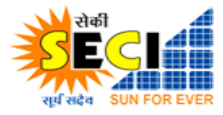

User Training Manual SAP

# **User Manual-Vendor Creation**

#### **Revision History**

| Date       | Description | Author            | Comments |
|------------|-------------|-------------------|----------|
| 12/11/2020 | Version 1.0 | Binoy Bishwakarma |          |
| 07/06/2021 | Version 1.1 | Binoy Bishwakarma |          |
| 24/01/2023 | Version 1.2 | Akhilesh Kumar    |          |
| 04/05/2023 | Version 1.3 | Akhilesh Kumar    |          |

TECHNOCRAT

. . . . /

E.

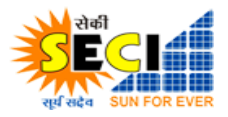

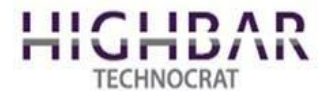

# Step 1: Visit at Login Screen: https://www.vms.seci.co.in/Login.aspx

| rets the | NFOR EVER       | (A Government of India Enterprise) |
|----------|-----------------|------------------------------------|
| 05       | ECI Member      | 🤣 Vendor 🛛 🔿 Inspector             |
| M        | -               |                                    |
| a,       |                 |                                    |
| 37       | 7919            | 2 Refresh                          |
| 1        | Enter Code here |                                    |
| Logi     | n               | Forgot Password?                   |

Screen 1

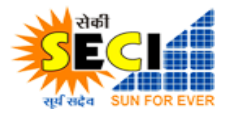

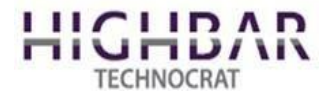

Step 2: Click on Sign up as a vendor.

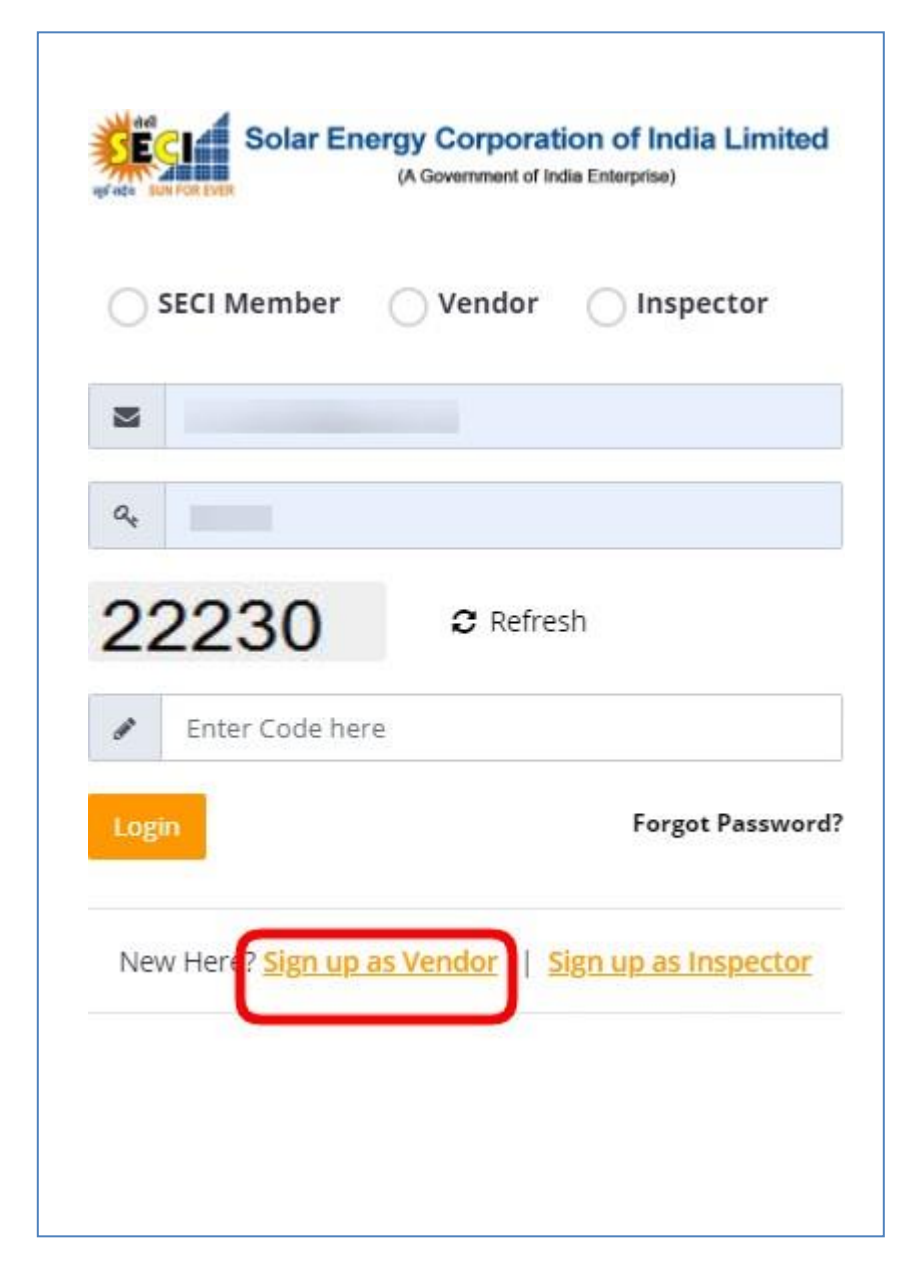

Screen 2

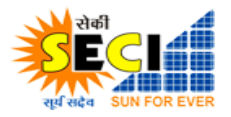

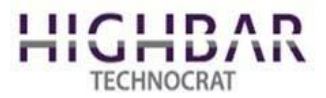

Step 3: Fill in all the attributes to create new log in as a vendor and click on submit button. When you enter vendor code some details will get fetched automatically.

| <b>₽</b> | Vendor Code                   |
|----------|-------------------------------|
|          |                               |
| _        | Name of the Successful Bidder |
| $\geq$   | er.sallu88@gmail.com          |
| 6        |                               |
| <b></b>  | Confirm Password              |
|          | 10-Digit Mobile Number        |
|          | Registered Office Address     |
|          | Communication Aaddress        |
| -        | City                          |
| -        | Select State 🗸                |
| <b>Q</b> | Pin Code                      |
|          | Bank Account Number           |
|          | Bank Name                     |
| 血        | Branch address                |
| 血        | Bank IFSC                     |
| <b>C</b> | PAN No.                       |
|          | TIN Number                    |
|          | GSTIN                         |
| 59       | 2593 ₽ Refresh                |

Screen 3

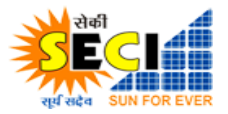

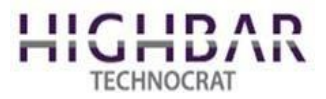

Step 4: Vendor can now view Dashboard. Here a vendor can see projects assigned to him by the admin.

| THE SUNFOREVER   | Solar Energy Cor<br>(A Governm | poration of India Limiter<br>ment of India Enterprise) | d                   | Tuesday, 1 June 2021 | A 🚺 |
|------------------|--------------------------------|--------------------------------------------------------|---------------------|----------------------|-----|
| Lo<br>DASHBOARDS | MASTER MENU -                  | SCHEME BASED PROJECT -                                 | III<br>NSM SCHEME - |                      |     |
| Welcome b        | ack,                           |                                                        |                     |                      |     |
|                  |                                |                                                        | Welcome To          |                      |     |
|                  |                                |                                                        |                     |                      |     |
|                  |                                |                                                        |                     |                      |     |
|                  |                                |                                                        |                     |                      |     |
|                  |                                |                                                        |                     |                      |     |
|                  |                                |                                                        |                     |                      |     |
|                  |                                |                                                        |                     |                      |     |
|                  |                                |                                                        |                     |                      |     |

## Screen 4

Step 5: At this screen, vendor can update his profile or changehis password.

| board / My Profile        | Update Profile |           | Tata Power Delhi<br>Distribution<br>Vendor |
|---------------------------|----------------|-----------|--------------------------------------------|
|                           | Full Name      | Email     | A My Profile                               |
|                           |                |           | Gr Change Password                         |
|                           | Phone          | User Type | [→ Sign Out                                |
|                           |                | Vendor    |                                            |
| Jpload Photo Remove Photo | City           | State     |                                            |
|                           |                |           |                                            |
|                           | ZIP            | Address   |                                            |
|                           |                |           |                                            |
|                           |                |           |                                            |
|                           |                |           |                                            |

Screen 5

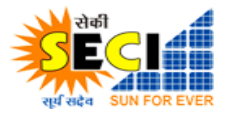

User Training Manual SAP

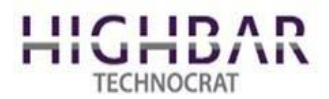

### **Manage Vendor Invoice**

Step 1: Login to the vendor Portal. (Solar Energy Corporation of India Ltd:Login (seci.co.in))

|     | Communit of India Limited<br>(A Communit of India Fatterita) |
|-----|--------------------------------------------------------------|
| 5 5 | SECI Member 🤣 Vendor 🗌 Inspector                             |
|     | Email Address                                                |
|     | A Password                                                   |
|     | 76090 © Refresh                                              |
|     | Enter Code here                                              |
|     | Login Forgot Password?                                       |
|     | New Here? Sign up as Vendor   Sign up as Inspector           |
|     | Copyright © 2020 SECI, All rights reserved                   |
|     |                                                              |

**Step 2**: After Login, Go to Option "Invoice Submission & Status" in menu section. Then Click.

| Nefeta SUN FOR EVER | Colar Energy Cor<br>(A Governm | poration of Inc<br>ment of India Enterprise) | dia Limited                 | 1              | Sunday, 6 November 2022 | R | xyz 💉 |
|---------------------|--------------------------------|----------------------------------------------|-----------------------------|----------------|-------------------------|---|-------|
| LaD<br>DASHBOARDS   | MASTER MENU -                  | 97.5 PROJECT                                 | INVOICE SUBMISSION & STATUS |                |                         |   |       |
| Welcome ba          | ack, XYZ                       |                                              |                             |                |                         |   |       |
|                     |                                |                                              |                             | Welcome To XYZ |                         |   |       |
|                     |                                |                                              |                             |                |                         |   |       |
|                     |                                |                                              |                             |                |                         |   |       |
|                     |                                |                                              |                             |                |                         |   |       |
|                     |                                |                                              |                             |                |                         |   |       |
|                     |                                |                                              |                             |                |                         |   |       |
|                     |                                |                                              |                             |                |                         |   |       |
|                     |                                |                                              |                             |                |                         |   |       |
|                     |                                |                                              |                             |                |                         |   |       |
|                     |                                |                                              |                             |                |                         |   |       |

Step 3: Summary of the invoice list. The following feature is available on this screen.

- a) List of previously entered invoices.
- b) Search option available.
- c) Add a new invoice.

| er et als sun For EV | Solar Energy<br>(A C<br>nvoice Status | Corporation<br>Government of India En | of India Limited |                                       |              |                 |                          |                   | Sunday, 6 Nove            | mber 2022 ,       | 📌 xy           |
|----------------------|---------------------------------------|---------------------------------------|------------------|---------------------------------------|--------------|-----------------|--------------------------|-------------------|---------------------------|-------------------|----------------|
| VENDO                | VENDOR                                |                                       | GORY             | INVOICE UPLOAD FROM INVOICE UPLOAD TO |              |                 | ACTION                   |                   |                           |                   |                |
| All                  | All Vendor All Category               |                                       |                  | ~                                     | ✓ DD/MM/YYYY |                 |                          | DD/MM/YYYY        |                           | Search            |                |
| SNO .                | VENDOR<br>CODE                        | VENDOR<br>NAME                        | CATEGORY 🖡       | INVOICE<br>NO VA                      | AMOUNT(INR)  | INVOICE<br>DATE | HARD<br>COPY<br>RECEIVED | RELEASE<br>AMOUNT | AMOUNT<br>RELEASE<br>DATE | CURRENT<br>STATUS | CREATI<br>DATE |
| 1                    | 54000049                              | XYZ                                   | Hybrid           | 555                                   | 1200.00      | 26 Oct 2022     | 29/10/2022               | 3406.00           | 04/04/2022                | aid               | 26 Oct         |
| 2                    | 54000049                              | XYZ                                   | Solar            | 1234                                  | 1000.00      | 25 Oct 2022     |                          |                   |                           | Submitted         | 26 Oct         |
| 3                    | 54000049                              | XYZ                                   | Third-Party      | INV0001                               | 10500.00     | 28 Oct 2022     |                          |                   |                           | Submitted         | 29 Oct         |
| Showing Pa           | ige 1 of 1                            |                                       |                  |                                       |              |                 |                          |                   |                           | Pre               | vious 📘        |

**Step 4**: Click the add invoice button, where the vendor can add an invoice with the following fields.

- a) Select the Category
- b) Department.
- c) Invoice No
- d) Invoice date
- e) Invoice Amount.
- f) Invoice document.
- g) Invoice Description.

| Add/Edit Invoice |             |        |                 |                            |   |
|------------------|-------------|--------|-----------------|----------------------------|---|
| Category*        | Category    | ~      | Department*     | Department                 | ~ |
| Invoice No.*     | Invoice No. |        | Invoice Date*   | Invoice Date DD/MIM/YYYY   |   |
| Amount*          | Amount      |        | Invoice Upload* | Choose File No file chosen |   |
| Description      | Description |        |                 |                            |   |
|                  |             | Submit | Back            |                            |   |

After entering all the details click on Submit.

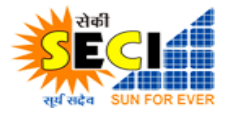

User Training Manual SAP

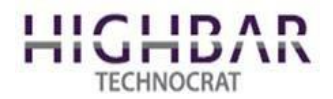

## View Invoice Status.

Step 1: Login to the vendor Portal. (Solar Energy Corporation of India Ltd:Login (seci.co.in))

|                                                                                                    | Solar Energy Corporation of India Limited<br>(A Government of India Entergrise) |
|----------------------------------------------------------------------------------------------------|---------------------------------------------------------------------------------|
| 6 6                                                                                                    | SECI Member Vendor Inspector                                                    |
| The second second second second second second second second second second second second second second second se | Semail Address                                                                  |
|                                                                                                    | A Password                                                                      |
|                                                                                                    | 76090 © Refresh                                                                 |
|                                                                                                    | Enter Code here                                                                 |
|                                                                                                    | Login Forgot Password?                                                          |
|                                                                                                    | New Here? Sign up as Vendor   Sign up as Inspector                              |
|                                                                                                    | Copyright © 2020 SECI, All rights reserved                                      |

Step 2: After Login, Go to Option "Invoice Submission & Status" in menu section. Then Click.

| Solar Energy Corporation of Ind<br>(A Government of India Enterprise) |               |              | dia Limited                 | 1              | Sunday, 6 November 2022 | R | xyz 🗙 |
|-----------------------------------------------------------------------|---------------|--------------|-----------------------------|----------------|-------------------------|---|-------|
| LaD<br>DASHBOARDS                                                     | MASTER MENU + | 97.5 PROJECT | INVOICE SUBMISSION & STATUS |                |                         |   |       |
| Welcome b                                                             | ack, XYZ      |              |                             |                |                         |   |       |
|                                                                       |               |              |                             | Welcome To XYZ |                         |   |       |
|                                                                       |               |              |                             |                |                         |   |       |
|                                                                       |               |              |                             |                |                         |   |       |
|                                                                       |               |              |                             |                |                         |   |       |
|                                                                       |               |              |                             |                |                         |   |       |
|                                                                       |               |              |                             |                |                         |   |       |
|                                                                       |               |              |                             |                |                         |   |       |
|                                                                       |               |              |                             |                |                         |   |       |
|                                                                       |               |              |                             |                |                         |   |       |

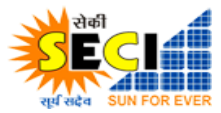

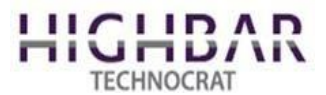

Step 3. Click on the Action icon whose invoice you want to see.

| D/ | GO<br>ASHBOARD                     | MASTER MENU -    |                       | GRID CONNECTED - | GOLAR ISTS PROJECTS - | CPSU SCHEME - | Ф<br>РМС- WIND  | ISTS PROJECTS -       | HYBRID ISTS PROJECTS - | OWN PROJECTS -           | DEFAULTER -       | EPORTS -         |          |
|----|------------------------------------|------------------|-----------------------|------------------|-----------------------|---------------|-----------------|-----------------------|------------------------|--------------------------|-------------------|------------------|----------|
| Μ  | Aster Menu / Manage Invoice Status |                  |                       |                  |                       |               |                 |                       |                        |                          |                   |                  |          |
|    | Manage Inv                         | voice Status     |                       |                  |                       |               |                 |                       |                        |                          |                   |                  |          |
|    |                                    |                  |                       |                  |                       |               |                 |                       |                        |                          |                   |                  |          |
|    | Vendor                             |                  |                       |                  | Categ                 | ory           | Invoice Up      | bload From            | Invo                   | ce Upload To             |                   | Action           |          |
|    | All Ve                             | endor            |                       |                  | ✓AI                   | Category      |                 | YYYY                  | DC                     | /MM/YYYY                 |                   | Search           |          |
|    |                                    |                  |                       |                  |                       |               |                 |                       |                        |                          |                   |                  |          |
|    |                                    |                  |                       |                  |                       |               |                 |                       |                        |                          |                   |                  |          |
|    | Display 25                         | ✓ Records P      | er Page               |                  |                       |               |                 |                       |                        |                          | Se                | arch:            |          |
|    | Sno 🗤                              | Vendor<br>Code 🔹 | Vendor Name           | • Category •     | Invoice No 😽          | Amount(INR)   | Invoice<br>Date | Hard Copy<br>Received | Release<br>Amount      | Amount<br>Release Date 🐨 | Current<br>Status | Creation<br>Date | Action 🖬 |
|    | 1                                  | 51000075         | bhadia renewable powe | er Own Projects  | 210025179             | 55159527.00   | 04 May 2023     | 08/05/2023            | 0.00                   |                          | In Process        | 08 May 2023      | P        |
|    | 2                                  | 51000075         | bhadla renewable powe | er Hybrid        | 1002000293            | 21037657.00   | 03 May 2023     | 03/05/2023            | 21037657.00            | 09-03-2023               | Paid              | 03 May 2023 💙    | B'       |
|    | з                                  | 51000075         | bhadla renewable powe | er Third-Party   | SECI/22-23/12/FE      | 156038905.00  | 03 May 2023     | 04/05/2023            | 156038905.00           | 10-03-2023               | Paid              | 03 May 2023      | 2        |
|    | 4                                  | 51000075         | bhadla renewable powe | er Wind          | 210025357             | 148806364.00  | 02 May 2023     | 03/05/2023            | 148806364.00           | 10-03-2023               | Paid              | 02 May 2023      | 67       |
|    |                                    |                  |                       |                  |                       |               |                 |                       |                        |                          |                   |                  |          |

#### Step 4. Check the Status of Invoice.

| Add/Edit Invoice |             |                   |                        |
|------------------|-------------|-------------------|------------------------|
| Vendor Code*     | 51000075    | Vendor Name*      | bhadla renewable power |
| Category*        | Hybrid      | Department*       | Department 🗸 🗸         |
| Invoice No.*     | 1002000293  | Invoice Date*     | 03/05/2023             |
| Amount*          | 21037657.00 | Invoice Upload*   | Download File          |
| Description      | Description | Hard Copy Receive | d 03/05/2023           |
| Status*          | Paid        | Processed Amount  | Date 09-03-2023        |
| Processed Amount | 21037657.00 | Remarks           | Ok                     |
|                  |             |                   |                        |
|                  |             | Back              |                        |